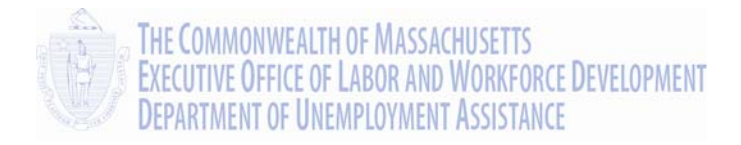

# UI Online Claimant User Guide

# **Requesting Weekly Benefits**

## Massachusetts UI Online System Department of Unemployment Assistance (DUA) Commonwealth of Massachusetts

Version 1.01 June 25, 2013

## **Document Revision History**

| Date    | Version | Responsible | Reason for Revision |
|---------|---------|-------------|---------------------|
| 6/25/13 | 1.01    | PS          | Initial Version     |

## Open Items

| Date<br>entered | Open Item | Responsible | Closed date |
|-----------------|-----------|-------------|-------------|
|                 |           |             |             |

## **Table of Contents**

| OVERVIEW OF REQUESTING WEEKLY BENEFITS                          |    |
|-----------------------------------------------------------------|----|
| HOW TO BEGIN                                                    |    |
| REQUEST PAYMENT HOME PAGE                                       | 5  |
| DECLINE WEEK OFFERED CONFIRMATION                               |    |
| ADDRESS VERIFICATION                                            | 7  |
| VIEW AND MAINTAIN CONTACT INFORMATION                           |    |
| MAINTAIN CONTACT INFORMATION                                    |    |
| INITIAL QUESTIONS                                               |    |
| COLLECT EARNINGS                                                |    |
| CLAIMANT - STILL EMPLOYED - FULL TIME EMPLOYMENT QUESTIONNAIRE  |    |
| SELF-EMPLOYMENT EARNINGS INFORMATION                            |    |
| MILITARY EARNINGS                                               |    |
| PART TIME EARNINGS                                              |    |
| WORK OFFERED (REFUSED OR ACCEPTED)                              |    |
| Work Offered (Was Offer for Contractor/Self-Employment)         |    |
|                                                                 |    |
| QUIT, DISCHARGED OR LAID OFF FROM EMPLOTER                      |    |
| REASON FOR BEING DISCHARGED                                     |    |
| REASON FOR QUIT                                                 |    |
| INCOME FROM ANOTHER SOURCE                                      |    |
| UNION PENSION                                                   | 21 |
| PENSION, RETIREMENT OR ANNUITY                                  |    |
| Pension or Retirement Account                                   | 22 |
| CLAIMANT - PENSION - PENSION / RETIREMENT BENEFIT QUESTIONNAIRE | 22 |
| SEVERANCE PAY OR SEPARATION PAY                                 |    |
| Severance or Other Separation Pay                               | 23 |
| CLAIMANT - REMUNERATION - SEVERANCE PAY QUESTIONNAIRE           | 23 |

| ВАСК РАҮ                                                     | 24 |
|--------------------------------------------------------------|----|
| Other Deductible Income                                      |    |
| Claimant - Remuneration - Back Pay Award Questionnaire       | 24 |
| OTHER DISABILITY INSURANCE                                   | 25 |
| Other Deductible Income                                      | 25 |
| Claimant - Capability - Disability Payments Questionnaire    | 25 |
| VACATION PAY                                                 | 26 |
| Vacation or Personal Time Off (PTO) Pay                      | 26 |
| CLAIMANT - REMUNERATION - VACATION OR SICK PAY QUESTIONNAIRE | 26 |
| WORKERS COMPENSATION                                         | 27 |
| Workers Compensation Employer                                | 27 |
| Claimant - Capability - Disability Payments Questionnaire    | 27 |
| MY INCOME IS NOT LISTED ABOVE                                | 28 |
| WERE YOU ABLE TO WORK                                        | 29 |
| WERE YOU AVAILABLE TO WORK                                   | 30 |
| Availability                                                 | 30 |
| REGULAR UI WORK SEARCH REQUIREMENTS                          | 31 |
| WORK SEARCH LOG                                              | 32 |
| Creating a Work Search Log Item                              | 32 |
| Deleting a Work Search Log Item                              | 33 |
| Editing a Work Search Log Item                               | 33 |
| SUBMITTING THE WORK SEARCH LOG                               | 33 |
| WORK SEARCH VERIFICATION QUESTIONNAIRE                       | 34 |
| SUMMARY                                                      | 35 |
| To Modify Information                                        | 35 |
| To Submit the Request for Benefit Payment                    | 35 |
| CONFIRMATION PAGE                                            | 37 |

# Requesting Weekly Benefits

This section describes how to request unemployment benefits using the web-based UI Online system.

Claimants who have applied for and are eligible to receive Massachusetts unemployment benefits can file for weekly benefits payments using UI Online.

## Overview of Requesting Weekly Benefits

Claimants request weekly benefits by answering questions on a series of pages. The pages that appear depend on your circumstances. A request for benefits may be longer and more complex if, for instance, you moved or received partial earnings.

#### **IMPORTANT NOTES:**

- The week(s) for which benefit payment(s) can be requested are listed on your Home Page, in the **Other Messages** section.
- Typically you have 21 days to request a benefit payment. If no benefits are requested in 21 days, the claim is closed.
- The payment for the earliest available week must be requested or declined before any later week(s).
- Declining benefits closes a claim.
- If benefits for a week are declined, the claim must be reopened before any more benefits can be requested.
- A request for benefit payment is saved by the UI Online system if it is not completed, up through 9:59 pm on Saturday of the week it was started (on a Sunday through Saturday week).

## HOW TO BEGIN

- 1. Begin by logging into UI Online (see "Claimant Login, Password, and Navigation" for instructions).
- 2. Click Request Benefit Payment.
  - NOTE: The Request Benefit Payment link is only visible if you have benefits to request.

| Commonwealth<br>of Massachusetts                                     |                                                                                                    | Tuesday, May 2<br><u>Print I</u> |
|----------------------------------------------------------------------|----------------------------------------------------------------------------------------------------|----------------------------------|
| Change Password Logoff                                               |                                                                                                    |                                  |
| My Home Page                                                         | Important Messages - These Messages Need Your Attention                                            |                                  |
|                                                                      | A Please review messages in the "Other Messages" section.                                          |                                  |
| My Inbox                                                             | ▲ <u>Click here</u> for an important message regarcing your UI claim.                              |                                  |
|                                                                      | Other Messages                                                                                     |                                  |
| View and Maintain Account<br>Information<br>Estimate Future Benefits | Click on the link below to request benefits for the following week(s):     05/12/2013 - 05/18/2013 |                                  |
| Request Benefit Payment                                              | Click Here to request benefits.                                                                    |                                  |
|                                                                      | My Account Home Page                                                                               |                                  |
|                                                                      | My Home Page<br>My Home Page                                                                       |                                  |

3. The Request Payment Home Page displays.

## REQUEST PAYMENT HOME PAGE

The first page that displays when you request a benefit payment is the **Request Payment Home Page**. The page provides important information, including:

- Claiming Week for which the benefit is being requested.
- Current Payment Method.
- The date through which your request for benefits is saved in UI Online (typically Saturday at 9:59 pm of the Saturday ending the week).
- Questions about requesting benefits, working, earnings, payment method, and more.

You can request or decline benefits from this page. Declining benefits causes the claim to become inactive. You should decline benefits when you are not eligible for them (for instance, if you are unavailable for work). Once a claim is inactive, it must be reopened before further benefits can be requested. See "Reopening a Claim" for more information.

- Click **Decline Benefits** to decline benefits and inactivate the claim. (A confirmation page appears first.)
- Click Request Benefits to continue on to the Initial Questions page.

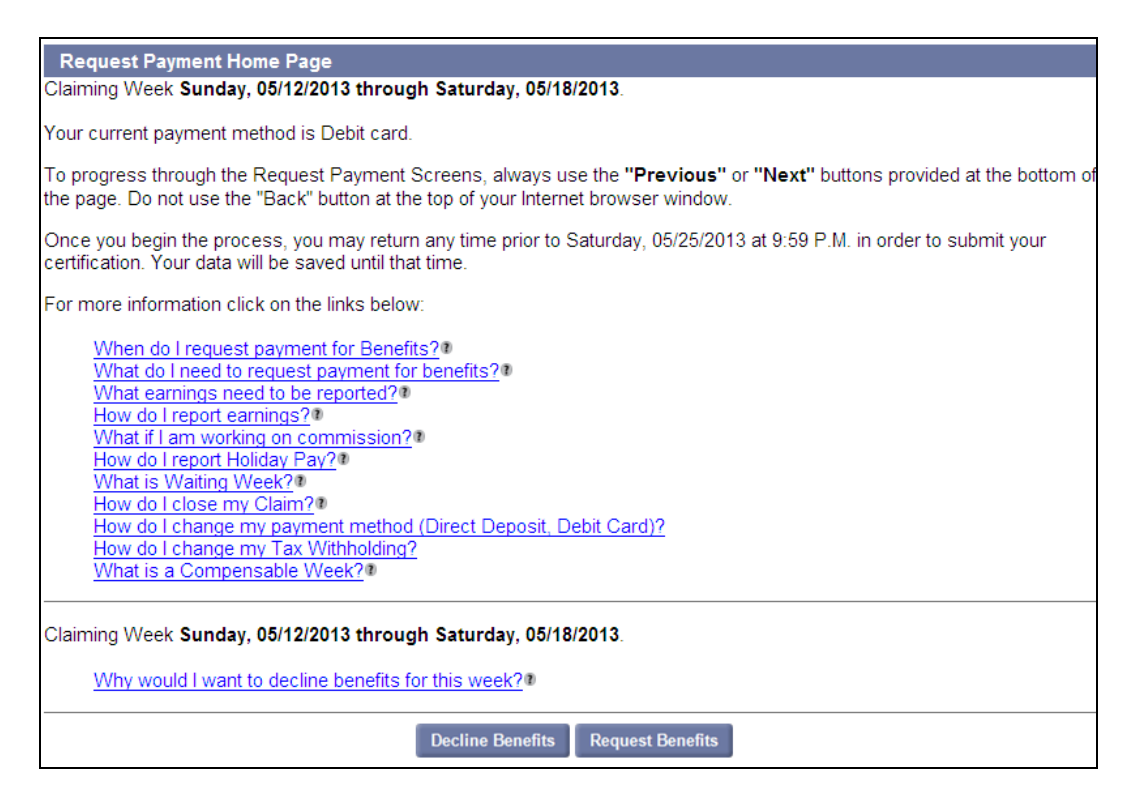

## DECLINE WEEK OFFERED CONFIRMATION

## The **Decline Week Offered Confirmation** page appears if the **Decline Benefits** button was clicked on the **Request Payment Home Page**.

Declining benefits for the week offered causes the claim to become inactive.

- To decline benefits and inactivate the claim, put a check in the box and click **Submit**. The Claimant Home page displays. The **Reopen Claim** link is active.
- To resume requesting benefits, click **Cancel**. The **Request Benefit Home Page** appears.

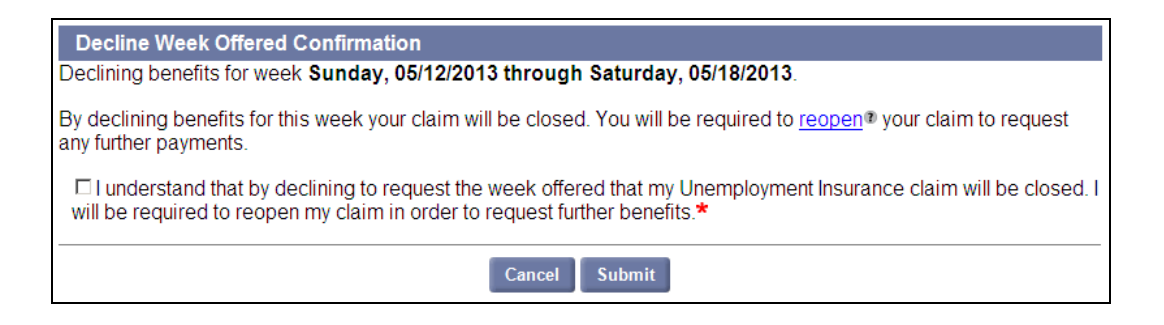

## ADDRESS VERIFICATION

The Address Verification page displays your mailing and residential addresses.

- 1. Review the information.
- 2. Click Confirm or Update.
  - If **Confirm** is selected, the **Initial Questions** page appears.
  - If Update is selected, the View and Maintain Contact Information page appears.

| Address Verification                                                                                                    |                          |  |  |
|----------------------------------------------------------------------------------------------------|--------------------------|--|--|
| The following information is what we currently have on file. If any of this information is incorrect or has changed, please click the <b>Update</b> button below to make the required changes. |                          |  |  |
| Otherwise click on the <b>Confirm</b> button to confirm the inform                                                                                                    | mation is correct.       |  |  |
| Mailing Address:                                                                                                    |                          |  |  |
| Address Line 1:                                                                                                    | 19 Staniford St          |  |  |
| Address Line 2:                                                                                                    |                          |  |  |
| City:                                                                                                    | Boston                   |  |  |
| State:                                                                                                    | Massachusetts            |  |  |
| Zip:                                                                                                    | 02114-2502               |  |  |
| Country:                                                                                                    | United States Of America |  |  |
|                                                                                                    |                          |  |  |
| Residential Address:                                                                                                    |                          |  |  |
| Address Line 1:                                                                                                    | 19 Staniford St          |  |  |
| Address Line 2:                                                                                                    |                          |  |  |
| City:                                                                                                    | Boston                   |  |  |
| State:                                                                                                    | Massachusetts            |  |  |
| Zip:                                                                                                    | 02114-2502               |  |  |
| Country:                                                                                                    | United States Of America |  |  |
|                                                                                                    |                          |  |  |
| Update                                                                                                    | Confirm                  |  |  |

#### VIEW AND MAINTAIN CONTACT INFORMATION

This page appears if **Update** was selected on the **Address Verification** page, OR if **Submit** was clicked on the **Maintain Contact Information** page.

- 1. Review the information on the page.
- 2. Click Previous, Edit, or Next.
  - To change any information, click Edit. The Maintain Contact Information page appears.
  - To return to the Address Verification page without saving any changes, click Previous.
  - To go to the Initial Questions page, click Next (this is the same as clicking Confirm from the Address Validation page).

| View and Maintain Contact Information              |                             |  |
|----------------------------------------------------|-----------------------------|--|
|                                                    |                             |  |
| Residential Address                                |                             |  |
| Address Line 1:                                    | 19 Staniford St             |  |
| Address Line 2:                                    |                             |  |
| City:                                              | Boston                      |  |
| Sidie.<br>ZIP Codo:                                | Massachusetts<br>02114 2502 |  |
| Zir Coue.                                          | United States Of America    |  |
| Country.                                           | Shined States of America    |  |
| Mailing Address                                    |                             |  |
| In care of (c/o) :                                 |                             |  |
| Address Line 1:                                    | 19 Staniford St             |  |
| Address Line 2:                                    | Proton                      |  |
| City:                                              | Boston                      |  |
| Sidie.<br>7ID Codo:                                | Massachusetts<br>02114 2502 |  |
| Country:                                           | United States Of America    |  |
| oounity.                                           |                             |  |
| Telephone Numbers                                  |                             |  |
| U.S. and Canada Only:                              |                             |  |
| Home:                                              |                             |  |
| Mobile:                                            |                             |  |
| Utrer.<br>International Phone:                     |                             |  |
| Correspondence Preference                          |                             |  |
| How would you like to receive your correspondence? | Electronic                  |  |
| Email Address                                      | : pschmitt@detma.org        |  |
| Preferred Language                                 |                             |  |
| Preferred Language: English                        |                             |  |
| Additional Preferred Language:                     |                             |  |
| Previous                                           | Edit Next                   |  |

## MAINTAIN CONTACT INFORMATION

This page appears if **Edit** was clicked in the **View and Maintain Contact Information** page.

The **Maintain Contact Information** page is the same as the **View and Maintain Contact Information** page, except the information on the page can be edited.

1. Edit the information on the page.

| Maintain Contact Information                                         |                                   |
|----------------------------------------------------------------------|-----------------------------------|
| Residential Address                                                  |                                   |
| Address Line 1:                                                      | 19 Staniford St *                 |
| Address Line 2:                                                      |                                   |
| City:                                                                | Boston *                          |
| State:                                                               | MA - Massachusetts                |
| Zip Code:                                                            | 02114-2502                        |
| Country:                                                             | US - United States Of America 💌 * |
| Mailing Address                                                      |                                   |
| Check this box if Mailing Address is same as<br>Residential Address: |                                   |
| In care of (c/o):                                                    |                                   |
| Address Line 1:                                                      | 19 Staniford St                   |
| Address Line 2:                                                      |                                   |
| City <sup>.</sup>                                                    | Boston                            |
| State:                                                               | MA - Massachusetts                |
| Zip Code:                                                            | 02114-2502                        |
| Country:                                                             | US United States Of Americs       |
| Telephone Numbers                                                    |                                   |

- 2. Click **Previous** or **Submit**.
  - Click **Previous** to return to the **View and Maintain Contact Information** page without saving any changes.
  - Click **Submit** to save the changes and return to the **View and Maintain Contact Information** page.

## INITIAL QUESTIONS

The Initial Questions page requests information about earnings, employment status, income, capability, availability, and work search activities.

1. Select Yes or No for each question on the page.

| Initial Questions                                                                                                    |                                            |  |  |
|----------------------------------------------------------------------------------------------------|--------------------------------------------|--|--|
| To progress through the Request Payment Screens always use the <b>Previous</b> or <b>Next</b> buttons provided at the bottom of the page. Do not use the "Back" button at the top of your web browser window. |                                            |  |  |
| Please answer the following questions carefully for the week of Sunday, 05/12/2013 through Satu 05/18/2013.                                                                                                   | ırday,                                     |  |  |
| 1. Did you work or collect earnings during the week listed above?                                                                                                    | ⊂ Yes ⊂ No*                                |  |  |
| This includes <u>Full-Time®</u> , <u>Part-Time®</u> , <u>Temporary Work®</u> , <u>Self Employment®</u> , <u>Military</u><br><u>Employment</u> ® or <u>Holiday Pay</u> ®                                       |                                            |  |  |
| 2. During the week listed above:                                                                                                    |                                            |  |  |
| Were you offered employment?<br>Did you quit or were you discharged from a job?                                                                                                    | © Yes © No <b>*</b><br>© Yes © No <b>*</b> |  |  |
| 3. During the week listed above, did you receive or apply for income from any other sources that you have not previously reported to us?                                                                      |                                            |  |  |
| Please click <u>Here</u> <sup>®</sup> for examples of other income sources.                                                                                                    | ○ Yes ○ No*                                |  |  |
| 4. During the week listed above:                                                                                                    |                                            |  |  |
| Were you able to work?<br>Were you available to work? (Select "No" if you were in training/school.)<br>Did you look for work?                                                                                 | © Yes © No*<br>© Yes © No*<br>© Yes © No*  |  |  |
| Previous Next                                                                                                    |                                            |  |  |

#### 2. Click Next.

**NOTE**: Depending on your circumstances, one or more related pages may appear:

- Collect Earnings
- Work Offered
- Quit, Discharged, or Laid Off
- Income from Another Source
- Claimant Capability Health or Physical Condition Questionnaire
- 3. Answer questions on each page until you reach the **Regular UI Work Search Requirements** page. At that point, see the section called "Regular UI Work Search Requirements."

## COLLECT EARNINGS

This page appears if you stated that you worked or collected earnings.

| Collect Earnings<br>You indicated that you received or applied for <b>income that you have not previ</b>   | ously reported to us.               |
|----------------------------------------------------------------------------------------------------|-------------------------------------|
| For the week of Sunday, 5/12/2013 through Saturday, 5/18/2013, please ide<br>that apply)                   | entify the income Source(s)(Check a |
| Enter total number of hours worked during the week listed above:                                           | *                                   |
| Did vou earn wages from military service® (before deductions)?                                             | ○ Yes ○ No*                         |
| Did you earn part-time wages? (not from military service or self-employment)?                              | ○ Yes ○ No*                         |
| Enter total amount of <u>net</u> arning from <u>self-employment</u> that you previously have not reported: |                                     |
| Have you returned to work@ full time during week listed above?                                             | ○ Yes ○ No*                         |
| If Yes, please enter the date you returned to work:                                                        | (mm/dd/yyyy)                        |
| Previous Next                                                                                              |                                     |

- 1. Answer the questions on the page about:
  - Hours worked (but leave blank if 0).
  - Earnings from military services (Yes or No).
  - Part-time wages (Yes or No).
  - Net earnings from self-employment.
  - Return to work (Yes or No).
  - Return to work date (if any).
- 2. Click Next.

**NOTE**: Some additional pages may appear before the **Regular UI Work Search Requirements** page.

6/25/13

## CLAIMANT - STILL EMPLOYED - FULL TIME EMPLOYMENT QUESTIONNAIRE

This Questionnaire appears if the number of hours you stated you worked was at or over your full-time week.

**NOTE**: This Questionnaire gives SELF EMPLOYER as the Employer Name, regardless of whether the employment in question was self-employment. It is the default Questionnaire for full-time employment.

- 1. Complete the Questionnaire. Verify that the certification is checked and that a phone number is provided.
- 2. Click **Submit** to continue with the request for benefits.

| Claimant - Still Employed - Full Time Employment Questionnaire             |                   |  |  |
|----------------------------------------------------------------------------|-------------------|--|--|
| Employment Information                                                     |                   |  |  |
| Employer Name:                                                             | SELF EMPLOYER     |  |  |
| Address:                                                                   |                   |  |  |
| Employment Start Date:                                                     |                   |  |  |
| Type of Work:                                                              |                   |  |  |
| Job Title:                                                                 |                   |  |  |
| Section 1                                                                  |                   |  |  |
| <ol> <li>Were you hired to work full-time hours?</li> </ol>                | ○ Yes ○ No*       |  |  |
| If No:                                                                     |                   |  |  |
| 1a. When did you begin to work full-time?                                  | (mm/dd/yyyy)      |  |  |
| 2. When did you start this job?<br>© Prior to 5/5/2013<br>© After 5/5/2013 |                   |  |  |
| Select the one statement below that best describes your s                  | schedule of work: |  |  |

## SELF-EMPLOYMENT EARNINGS INFORMATION

#### If the Self-Employment Earnings Information page appears:

- 1. Put a check in the box.
- 2. Click Next.

| Self-Employment Earnings Information                                                                                                    |
|----------------------------------------------------------------------------------------------------|
| When you are engaged in a self-employment activity, your obligation and the potential effects of your self-employment on your unemployment insurance eligibility are as follows:                                                          |
| 1. You must be available for <u>suitable full time</u> work in addition to your self-employment. You must be able and willing to rearrange or discontinue your self-employment activities to accept an employer's of suitable employment. |
| 2. Self-employment earnings are deductible from your unemployment benefits. Report the earnings during the week in which you sell a product or a transaction is closed or becomes final, regardless of when you will receive the payment. |
| 3. Report net earnings after allowable federal deduction. Dates records or receipts for your expenses may be requested.                                                                                                    |
| $\Box$ I have read and understand the above information*                                                                                                    |
| Previous Next                                                                                                    |

## MILITARY EARNINGS

This page appears if you stated that you worked less than full-time hours, AND you earned wages from *Military service.* 

| Military Earnings                      |                                                                                            |
|----------------------------------------|--------------------------------------------------------------------------------------------|
| You entered that you ea<br>worked for. | arned military earnings on the previous screen. Enter earnings for the branch(es) that you |
| Military Branch :                      | Wages Earned                                                                               |
| Army :                                 |                                                                                            |
| Navy :                                 |                                                                                            |
| Marine :                               |                                                                                            |
| Air Force :                            |                                                                                            |
| Coast Guard :                          |                                                                                            |
| NOAA:                                  |                                                                                            |
|                                        |                                                                                            |
|                                        | Previous Next                                                                              |
|                                        |                                                                                            |

- 1. Enter wages earned for any military branch.
- 2. Click Next.

## PART TIME EARNINGS

This page appears if you stated that you worked less than full-time hours, AND you earned wages from employment other than Military service or self-employment.

| Part-Time Earnings                                                                                                    |               |              |    |  |
|----------------------------------------------------------------------------------------------------|---------------|--------------|----|--|
| You indicated on the previous screen that you worked part-time (not in the military or self-employment). Please enter<br>your previous employer and wages earned by selecting 'Add Employer'. If you earned wages for more than one<br>employer, select 'Add Employer' again |               |              |    |  |
|                                                                                                    | Employer Name | Wages Earn   | ed |  |
| EF                                                                                                    | <b>≀-104</b>  | \$0.00       | ]  |  |
|                                                                                                    | Add/Dele      | ete Employer |    |  |
|                                                                                                    | Previou       | s Next       |    |  |

1. If an Employer needs to be added to or deleted from the list, click **Add/Delete Employer**. The **Additional and Complete Employment** page displays.

**NOTE**: For detailed information on adding Employers, see "About Employment and Employer Information" in the section, "Applying for Benefits."

- To add an Employer:
  - Select an Employment Type from the list.
  - Click **Add**. The page that displays depends on the type of Employer selected (Massachusetts, Non-Massachusetts, Federal Civilian, or Military).
  - Enter information as requested and click **Next** or **Submit** as instructed.
- To delete an Employer, click the **Delete** button to the right of the Employer name.
- When Employers have been added or deleted, click Next to return to the Part-Time Earnings page.
- 2. Enter wages earned for Employer(s) listed on the page (if any).
- 3. Click Next.

## WORK OFFERED (REFUSED OR ACCEPTED)

This page appears if you stated that you were offered employment.

If the Work Offered page displays:

1. Select whether the offer of employment was **refused** or **accepted** and whether it was for **Full Time** or **Part Time** work.

| Work Offered                                                 |                            |          |      |  |  |
|--------------------------------------------------------------|----------------------------|----------|------|--|--|
| Please select the result of the                              | offer of emplo             | oyment:  |      |  |  |
| C I refused the offer of emp<br>C I accepted the offer of er | oloyment.<br>nployment.    |          |      |  |  |
| My first day of work is on:                                  | (mm/dd/yyyy)               |          |      |  |  |
| The offer was:                                               | © Full Time<br>© Part Time |          |      |  |  |
|                                                              |                            | Previous | Next |  |  |

- 2. If accepted was selected, also enter a date.
- 3. Click **Next**. If refused was selected, another Work Offered page displays.

#### Work Offered (Was Offer for Contractor/Self-Employment)

This page appears if you stated that the work offered was refused.

If this Work Offered page displays:

- 1. Select **Yes** if the offer of work was as an independent contractor or in self-employment. Otherwise select **No**.
- 2. Click Next.

| Work Offered                 |                                       |  |
|------------------------------|---------------------------------------|--|
| Was the offer as an independ | ent contractor or in self-employment? |  |
| * Yes                        |                                       |  |
| C No                         |                                       |  |
|                              | Previous Next                         |  |

#### Claimant - Suitable Work - Refusal of Suitable Work Questionnaire

This page appears if the work offered and refused was not for Contractor or Self-Employment work.

- 1. Complete the Questionnaire as directed.
- 2. Click Submit.

## QUIT, DISCHARGED OR LAID OFF FROM EMPLOYER

This page appears if you stated that you quit or were you discharged from a job.

The Quit, Discharged or Laid Off page displays a list of Employers.

- 1. If an Employer needs to be added to the list:
  - Put a check next to <u>An Employer that I quit or was discharged from is not listed above</u> and click Next.

| Quit,Discharged or Lai                                                                                          | d Off from Employer    | r                               |                          |  |
|----------------------------------------------------------------------------------------------------|------------------------|---------------------------------|--------------------------|--|
| You indicated that you have quit or were discharged from employment.                                            |                        |                                 |                          |  |
| Select all employer(s) that                                                                                     | you quit or were disch | arged from during the week b    | eing requested:          |  |
|                                                                                                    | Legal Name             | Doing Business As<br>(DBA) Name | Quit/Discharge/Laid Off? |  |
| 🗆 ER-10-                                                                                                    | 4                      |                                 | Select one               |  |
| An Employer that I quit or was discharged from is not listed above. (Search and select employer on next screen) |                        |                                 |                          |  |
|                                                                                                    |                        | Previous Next                   |                          |  |

- Select an **Employment Type** from the list.
- Click Add. The page that displays depends on the type of Employer selected (Massachusetts, Non-Massachusetts, Federal Civilian, or Military).
- Enter information as requested and click Next or Submit as instructed.

**NOTE**: For detailed information on adding Employers, see "About Employment and Employer Information" in the section, "Applying for Benefits."

- 2. Put a check by the Legal Name of each applicable Employer.
- 3. Select one of the following for each checked Employer:
  - Discharged/Dismissed/Terminated
  - Laid Off
  - Quit.
- 4. Click Next.

## REASON FOR BEING DISCHARGED

This page appears if Discharged/Dismissed/Terminated was selected on the Quit, Discharged or Laid Off from Employer page.

1. Select the reason for being discharged, dismissed, or terminated. Click Next.

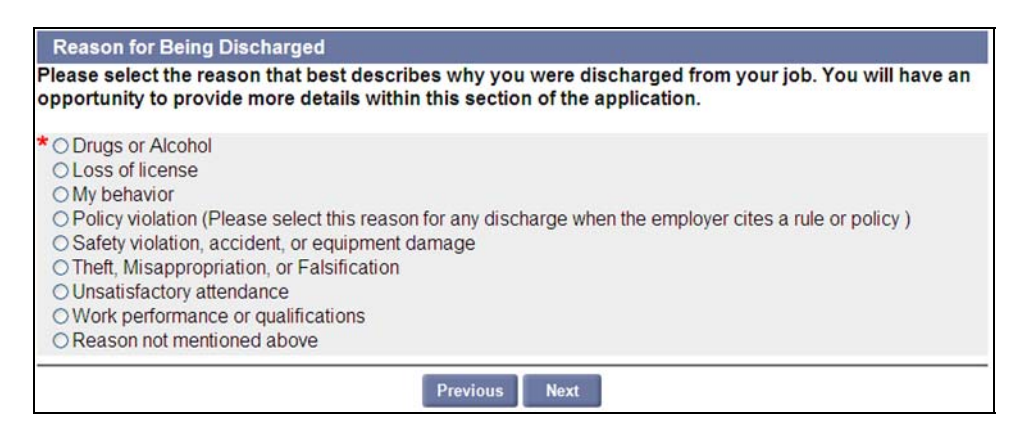

- 2. On the ensuing pages, select the detailed information that best applies.
- 3. Complete the Questionnaire as directed.
- 4. Click Submit.

## REASON FOR QUIT

This page appears if Quit was selected on the Quit, Discharged or Laid Off from Employer page.

1. Select the reason for quitting. Click Next.

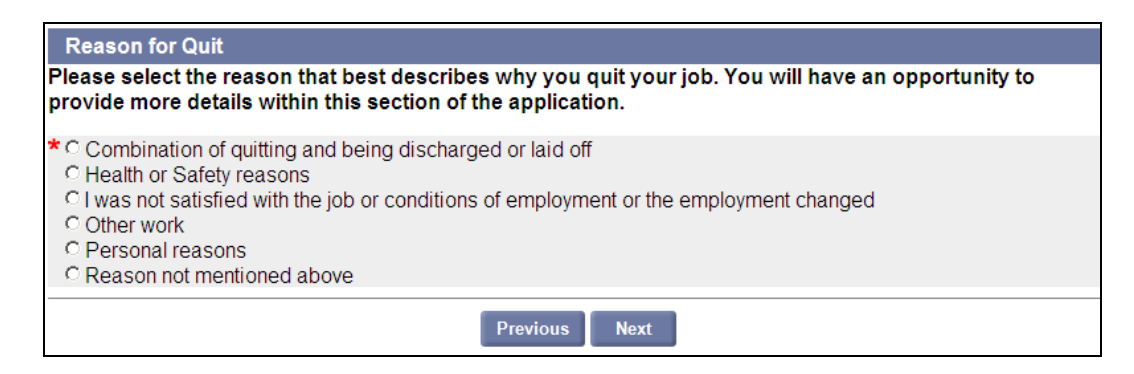

- 2. On the ensuing pages, select the detailed information that best applies.
- 3. Complete the Questionnaire as directed.
- 4. Click Submit.

## INCOME FROM ANOTHER SOURCE

This page appears if you stated that you received or applied for income from any other sources that you have not previously reported to us.

1. Put a check by each applicable source of income.

| Income From Another                      | Source                                                                            |
|------------------------------------------|-----------------------------------------------------------------------------------|
| You Indicated that you rece              | eived or applied for income that you have not previously reported to us.          |
| For the week of Sunday, all that apply). | 5/12/2013 through Saturday, 5/18/2013, please identify the income Source(s)(Check |
|                                          | Union Pension Fund®                                                               |
|                                          | Pension, Retirement or Annuity®                                                   |
|                                          | Severance Pay or Separation Pay®                                                  |
|                                          | Back Pay®                                                                         |
|                                          | Other Disability Insurance                                                        |
|                                          | Vacation Pay®                                                                     |
|                                          | Worker's Compensation®                                                            |
|                                          | Other State Unemployment Insurance®                                               |
|                                          | My Income is Not Listed Above®                                                    |
|                                          | Previous Next                                                                     |

2. Click Next.

## UNION PENSION

If Union Pension is selected on the Income from Another Source page, the Claimant - Pension - Union Pension Questionnaire page appears.

- 1. Complete the Questionnaire as directed.
- 2. Click Submit.

## PENSION, RETIREMENT OR ANNUITY

If Pension, Retirement or Annuity is selected on the Income from Another Source page the Pension or Retirement Account page appears, followed by the Claimant - Pension - Pension / Retirement Benefit Questionnaire.

#### Pension or Retirement Account

The Pension or Retirement Account page displays a list of Employers.

- 1. If an Employer needs to be added to the list:
  - Click the <u>What if the employer is not listed?</u> link.
  - Enter information as requested and click **Next** or **Submit** as instructed.

| Pension or Retireme                                                                                                    | ent Account |                             |  |  |
|----------------------------------------------------------------------------------------------------|-------------|-----------------------------|--|--|
|                                                                                                    |             |                             |  |  |
| You indicated since Sunday, April 01, 2012, you have applied for or are receiving payments from a pension fund,<br>annuity fund, or retirement claim. Select the employer(s) that contributed to your pension fund(s) and indicate the<br>method(s) of payment. |             |                             |  |  |
|                                                                                                    | Employer    | Payment Method              |  |  |
|                                                                                                    |             |                             |  |  |
| IZ ER-104                                                                                                    |             | Regular Monthly or Periodic |  |  |
| ✓ ER-104<br>What if the employer is                                                                                                    | not listed? | Regular Monthly or Periodic |  |  |

**NOTE**: For detailed information on adding Employers, see "About Employment and Employer Information" in the section, "Applying for Benefits."

- 2. When the Pension or Retirement Account page redisplays, put a check by the Name of each applicable Employer.
- 3. Select one of the following for each checked Employer:
  - Regular Monthly or periodic
  - Laid Off
  - Quit.
- 4. Click Next.

#### Claimant - Pension - Pension / Retirement Benefit Questionnaire

- 1. Complete the Questionnaire as directed.
- 2. Click Submit.

## SEVERANCE PAY OR SEPARATION PAY

If Severance Pay or Separation Pay was selected on the Income from Another Source page, the Severance or Other Separation Pay page appears, followed by the Claimant - Remuneration - Severance Pay Questionnaire.

Severance or Other Separation Pay

The Severance or Other Separation Pay page displays a list of Employers.

- 1. If an Employer needs to be added to the list:
  - Click the <u>What if the employer is not listed?</u> link.
  - Enter information as requested and click **Next** or **Submit** as instructed.

| Severance or Other Separation Pay                                                                                                    |
|----------------------------------------------------------------------------------------------------|
| You indicated since Saturday, October 01, 2011, you have received or expect to receive severance or other payments due to separation from employment. From the list below, select the employer(s) issuing payment(s):<br>IRISH VILLAGE MOTEL<br>What if the employer is not listed? |
| Previous Next                                                                                                    |

**NOTE**: For detailed information on adding Employers, see "About Employment and Employer Information" in the section, "Applying for Benefits."

- 2. When the **Severance or Other Separation Pay** page redisplays, put a check by the name of each applicable Employer.
- 3. Click Next.

#### Claimant - Remuneration - Severance Pay Questionnaire

- 1. Complete the Questionnaire as directed.
- 2. Click Submit.

## BACK PAY

If Back Pay was selected on the Income from Another Source page the Other Deductible Income page appears, followed by the Claimant - Remuneration - Back Pay Award Questionnaire.

### Other Deductible Income

The **Other Deductible Income** page displays a list of Employers.

- 1. If an Employer needs to be added to the list:
  - Select An Employer that contributed to my income source is not listed above.
  - Click Next.
  - Select an Employment Type from the list.
  - Click **Add**. The page(s) that displays depends on the type of Employer selected (Massachusetts, Non-Massachusetts, Federal Civilian, or Military).
  - Enter information as requested and click Next or Submit as instructed.

| Other Deductible Income                                                                                                    |               |                             |  |  |
|----------------------------------------------------------------------------------------------------|---------------|-----------------------------|--|--|
| You indicated that you have applied for or are receiving payments from another income source.                                                                                                  |               |                             |  |  |
| Select all employer(s) that contributed to th                                                                                                    | ne Back Pay:  |                             |  |  |
|                                                                                                    | Legal Name    | Doing Business As(DBA) Name |  |  |
| □ IRISH VILLAG                                                                                                    | E MOTEL       |                             |  |  |
| C An Employer that contributed to my income source is not listed above. Search and select employer on next screen.<br>C I have selected all the employers that contributed to my income source |               |                             |  |  |
|                                                                                                    | Previous Next |                             |  |  |

**NOTE**: For detailed information on adding Employers, see "About Employment and Employer Information" in the section, "Applying for Benefits."

- 2. When the **Other Deductible Income** page redisplays, put a check by the name of each applicable Employer.
- 3. Select I have selected all the employers that contributed to my income source.
- 4. Click Next.

#### Claimant - Remuneration - Back Pay Award Questionnaire

- 1. Complete the Questionnaire as directed.
- 2. Click Submit.

## OTHER DISABILITY INSURANCE

If Other Disability Insurance was selected on the Income from Another Source page, the Other Deductible Income page appears, followed by the Claimant - Capability - Disability Payments Questionnaire.

#### Other Deductible Income

The **Other Deductible Income** page displays a list of Employers.

- 1. If an Employer needs to be added to the list:
  - Select An Employer that contributed to my income source is not listed above.
  - Click Next.
  - Select an **Employment Type** from the list.
  - Click **Add**. The page that displays depends on the type of Employer selected (Massachusetts, Non-Massachusetts, Federal Civilian, or Military).
  - Enter information as requested and click Next or Submit as instructed.

| Other Deductible Income                                                                                                    |                                                                                                    |  |  |  |  |
|----------------------------------------------------------------------------------------------------|----------------------------------------------------------------------------------------------------|--|--|--|--|
| You indicated that you have applied for or are receiving payments from another income source.                                                       |                                                                                                    |  |  |  |  |
| Select all employer(s) that contributed to the Back Pay:                                                                                            |                                                                                                    |  |  |  |  |
| Legal Name                                                                                                    | Doing Business As(DBA) Name                                                                                                    |  |  |  |  |
| RISH MOTEL                                                                                                    |                                                                                                    |  |  |  |  |
| C An Employer that contributed to my income source is not listed a screen.<br>C I have selected all the employers that contributed to my income s * | RISH MOTEL     An Employer that contributed to my income source is not listed above. Search and select employer on next screen.     I have selected all the employers that contributed to my income source |  |  |  |  |
| Previous Next                                                                                                    |                                                                                                    |  |  |  |  |

**NOTE**: For detailed information on adding Employers, see "About Employment and Employer Information" in the section, "Applying for Benefits."

- 2. When the **Other Deductible Income** page redisplays, put a check by the Name of each applicable Employer.
- 3. Select <u>I have selected all the employers that contributed to my income source</u>.
- 4. Click Next.

## Claimant - Capability - Disability Payments Questionnaire

- 1. Complete the Questionnaire as directed.
- 2. Click Submit.

## VACATION PAY

If you selected Vacation Pay on the Income from Another Source page, the Vacation or Personal Time Off (PTO) Pay page appears.

Vacation or Personal Time Off (PTO) Pay

The Vacation or Personal Time Off (PTO) Pay page displays a list of Employers.

- 1. If an Employer needs to be added to the list:
  - Click What if the employer is not listed?.
  - Enter information as requested and click **Next** or **Submit** as instructed.

| Vacation or Personal Time Off (PTO) Pa                                                                                                    | У                                                                                                    |
|----------------------------------------------------------------------------------------------------|----------------------------------------------------------------------------------------------------|
| You indicated since Saturday, October 01, 20<br>or Personal Time Off (PTO) pay because of c<br>issuing payment(s) and your employment stat | 011, you have received, are receiving, or expect to receive Vacation<br>or upon your separation from employment. Select the employer(s)<br>tus: |
| ERISH VILLAGE                                                                                                    | Select one                                                                                                    |
| What if the employer is not listed?                                                                                                    |                                                                                                    |
|                                                                                                    | Previous Next                                                                                                    |

**NOTE**: For detailed information on adding Employers, see "About Employment and Employer Information" in the section, "Applying for Benefits."

- 2. When the **Vacation or Personal Time Off (PTO) Pay** page redisplays, put a check by the name of each applicable Employer.
- 3. Select one of the following for each checked Employer:
  - I expect to be recalled, or was recalled by this Employer.
  - I do NOT expect to be recalled by this Employer.
- 4. Click Next.

#### Claimant - Remuneration - Vacation or Sick Pay Questionnaire

This page appears if Vacation Pay was selected on the Income from Another Source page AND <u>I expect to be</u> recalled or was recalled by this Employer was selected on The Vacation or Personal Time Off (PTO) Pay page.

- 1. Complete the Questionnaire as directed.
- 2. Click Submit.

## WORKERS COMPENSATION

If Workers Compensation is selected on the Income from Another Source page, the Workers Compensation Employer page appears, followed by the Claimant - Capability - Disability Payments Questionnaire.

## Workers Compensation Employer

The Workers Compensation Employer page displays a list of Employers.

1. Put a check by an existing Employer Name or by Employer not listed.

| Workers Compensation Employer                                                                                                    |             |
|----------------------------------------------------------------------------------------------------|-------------|
|                                                                                                    |             |
| <ol> <li>From the following list, select the employer(s) related to your workers' compensation claim(s):<br/>RISH VILLAGE</li></ol>      |             |
| Employer not listed: I worked for the contributing employer prior to Saturday, October 01, 2011. So select employer on next screen.      | earch and   |
| 2. During Saturday, October 01, 2011 to Sunday, September 30, 2012 did you receive full workers' compensation for over 7 complete weeks? | ○ Yes ○ No* |
| 3. Are you presently receiving or do you expect to receive workers' compensation?                                                        | ○ Yes ○ No* |
|                                                                                                    |             |
| Previous Next                                                                                                    |             |

- 2. Select Yes or No on receiving workers compensation for over 7 complete weeks.
- 3. Select **Yes** or **No** on presently receiving or expect to receive workers compensation.
- 4. Click **Next**. If Employer not listed was selected, add the Employer:
  - Select an Employment Type from the list.
  - Click **Add**. The page(s) that displays depends on the type of Employer selected (Massachusetts, Non-Massachusetts, Federal Civilian, or Military).
  - Enter information as requested and click **Next** or **Submit** as instructed.

**NOTE**: For detailed information on adding Employers, see "About Employment and Employer Information" in the section, "Applying for Benefits."

- 5. When the **Workers Compensation Employer** page redisplays, put a check by the name of each applicable Employer and **uncheck** <u>Employer not listed</u>.
- 6. Click Next.

## Claimant - Capability - Disability Payments Questionnaire

- 1. Complete the Questionnaire as directed.
- 2. Click Submit.

## MY INCOME IS NOT LISTED ABOVE

If you select <u>My Income Is Not Listed Above</u> on the Income from Another Source page, the Claimant - Remuneration - Other Questionnaire appears.

- 1. Complete the Questionnaire as directed.
- 2. Click Submit.

## WERE YOU ABLE TO WORK

If <u>Were You Able to Work</u> was answered No, the **Claimant - Capability - Health or Physical Condition Questionnaire** appears.

- 1. Complete the Questionnaire as directed.
- 2. Click **Submit**.

## WERE YOU AVAILABLE TO WORK

If <u>Were You Available to Work</u> was answered No, the **Availability** page appears.

## Availability

The Availability page displays a list of reasons for being unavailable.

- 1. Put a check by each applicable reason.
- 2. Click Next.

| Availability                                                                         |                                                                |  |  |
|--------------------------------------------------------------------------------------|----------------------------------------------------------------|--|--|
| You indicated that you could not have accepted work. Please select the reason(s) why |                                                                |  |  |
| *Coloct all that an all                                                              |                                                                |  |  |
| Illness or Injury                                                                    | Volunteer work                                                 |  |  |
| □ In School or Training (Not High School) □ No Child Care                            |                                                                |  |  |
| Self-Employment                                                                      | Out of Town                                                    |  |  |
| No Transportation                                                                    | Incarcerated, Home Monitoring, Court Ordered Community Service |  |  |
| Family or Domestic Responsibilities                                                  | Other Reason Not Listed Above                                  |  |  |
|                                                                                      |                                                                |  |  |
|                                                                                      | Previous Next                                                  |  |  |

A Questionnaire will follow for each reason selected on the **Availability** page.

## REGULAR UI WORK SEARCH REQUIREMENTS

This page lists the activities that must be performed as a condition of eligibility for unemployment benefits, and provides guidelines that describe the types of activities that constitute a productive work search contact (the list is not all inclusive).

1. Review the information on the page.

| Regular UI Work Search Requirements                                                                                                    |                 |            |  |  |
|----------------------------------------------------------------------------------------------------|-----------------|------------|--|--|
| The Massachusetts Department of Unemployment Assistance requires that as a condition of eligibility you must                                                                                                    |                 |            |  |  |
| <ul> <li>Make a minimum of three work search contacts in each week that be</li> <li>Keep a written log of those work search contacts;</li> <li>Provide a work search log to DUA upon request.</li> </ul>                                                                                                    | Top of the page |            |  |  |
| The following guidelines describe the types of activities that may constitute<br>Productive work search contacts include, <b>but are not limited to</b>                                                                                                    |                 | n contact. |  |  |
| <ul> <li>Registering for work and reemployment services with a local One Stop Career Center.</li> <li>Completing a job application in person or online with employers who may reasonably be expected to have openings for suitable work.</li> <li>Mailing a job application and/or résumé, as instructed in a public job notice.</li> <li>Making in-person visits with employers who may reasonably be expected to have openings.</li> <li>Sending job applications to employers who may reasonably be expected to have openings for suitable work.</li> <li>Interviewing with potential employers in person or by telephone.</li> <li>Registering for work with private employment agencies or placement services.</li> </ul> |                 |            |  |  |

- 2. Scroll to the end of the page and select:
  - Directly online or
  - Print a paper form.

| For each week of UI benefits claimed, you must search for work in accordance with these guidelines, and must make<br>at least the minimum number of work search contacts stated above in each such week. You are expected—as a<br>condition of eligibility—to keep weekly records of your work search activities, and to submit to DUA all details about<br>your work search activities when notified by DUA to do so. You may be declared ineligible for any week(s) where you<br>do not meet the requirements of the law. You may be required to repay unemployment benefits received but to which |                                                                                    |                                                                                                    |  |
|----------------------------------------------------------------------------------------------------|------------------------------------------------------------------------------------|----------------------------------------------------------------------------------------------------|--|
| you w<br>Week<br>titles (                                                                                                    | End of page:<br>select online or paper,<br>check the box,<br>and click <b>Next</b> | de a list of all work search contacts made, date of each contact, names and<br>mbers, addresses (mail, e-mail, or Web), and the results of each contact.<br>C Directly online through the UI Online system.<br>C Print a paper form and mail it to the agency.* |  |
| $\Box$ I have read and understand the above information*                                                                                                    |                                                                                    |                                                                                                    |  |
| Previous Next                                                                                                    |                                                                                    |                                                                                                    |  |

- 3. Put a check next to the text, "I have read and understood the above information."
- 4. Click Next.

## WORK SEARCH LOG

The Work Search Log appears if you opted to maintain the work search directly online on the Regular UI Work Search Requirements page.

## Creating a Work Search Log Item

1. Click New.

| Work Search Log          |                          |  |  |
|--------------------------|--------------------------|--|--|
| Week Beginning: 4/21/201 | 3 Week ending: 4/27/2013 |  |  |
| Work Search Log          |                          |  |  |
| No records found         |                          |  |  |
| New Remove Edit          |                          |  |  |
| Cancel Submit            |                          |  |  |

2. The Work Search Details page displays.

| Work Search Details            |             |
|--------------------------------|-------------|
| Enter work search log details: |             |
|                                |             |
| Date:                          |             |
| Туре:                          | Career Fair |
| Name Employer/Agency:          |             |
| Person Contacted:              |             |
| Contact Information:           |             |
| Contact Type:                  | Select one  |
| Type of Work:                  |             |
| Results:                       | Select one  |
| Previous                       | Submit      |

3. Fill in the Date, Type, Name/Agency, Person, Contact Information, Contact Type, Type of Work, and Results.

**NOTE**: Information in the Contact Information field must correspond to the Contact Type selected. For example, if Contact Type is Phone Number, the Contact Information must be a phone number.

4. Click Submit. The Work Search Log redisplays showing the new item.

| Wo                        | ork Search Log  |             |       |                        |              |  |  |
|---------------------------|-----------------|-------------|-------|------------------------|--------------|--|--|
| Week Beginning: 5/12/2013 |                 |             |       | Week ending: 5/18/2013 |              |  |  |
| Wo                        | Work Search Log |             |       |                        |              |  |  |
|                           | Date            | Type        | Name  | Person Contacted       | Contact Type |  |  |
| $\odot$                   | 5/16/2013       | Career Fair | Yanos | Maria Callas           | In Person    |  |  |
| New Remove Edit           |                 |             |       |                        |              |  |  |
| Cancel Submit             |                 |             |       |                        |              |  |  |

## Deleting a Work Search Log Item

- 1. Select the Work Search Log item to delete.
- 2. Click Remove.

## Editing a Work Search Log Item

- 1. Select the Work Search Log item to edit.
- 2. Click Edit. The Work Search Details page appears.
- 3. Edit the item and click **Submit**.

## Submitting the Work Search Log

Click Submit.

## WORK SEARCH VERIFICATION QUESTIONNAIRE

- 1. Put a check by all applicable work search activities in Question 1.
- 2. Select the number of days that the work search was performed in Question 2.
- 3. Click Next.

| Work Search Verification Questionnaire                                                                                                    |  |  |  |
|----------------------------------------------------------------------------------------------------|--|--|--|
| In order to successfully process your Request for Payment for the period of <b>Sunday</b> , <b>5/19/2013</b> through <b>Saturday</b> , <b>5/25/2013</b> , Please answer the following questions regarding your work search activities.                                                                                                    |  |  |  |
| 1. What activities did you perform while looking for a job?                                                                                                    |  |  |  |
| Registered for work and reemployment services with a local One Stop Career Center. Completed a job application in person or online with employers who may reasonably be expected to have openings for suitable work.                                                                                                    |  |  |  |
| <ul> <li>Mailed a job application and/or résumé, as instructed in a public job notice.</li> <li>Made in-person visit with employers who may reasonably be expected to have job openings.</li> <li>Sent job application to employer who may reasonably be expected to have openings for suitable work.</li> <li>Interviewed with potential employer in person or by telephone.</li> <li>Registered for work with private employment agency or placement service.</li> </ul> |  |  |  |
| □ Used the employment resources available at One Stop Career Centers to obtain/use local labor market                                                                                                    |  |  |  |
| Participated in skills assessments for occupation matching at One Stop Career Center. Participated in instructional workshop at One Stop Career Center. Contained or followed up on ich reformals at One Stop Career Center.                                                                                                    |  |  |  |
| Attended job search seminars, career networking meetings, job fairs, or employment-related workshops that offer instruction in improving individuals' skills for obtaining employment.                                                                                                    |  |  |  |
| <ul> <li>Used online job matching systems, including the Massachusetts One Stop Employment System Internet-based system, to submit applications/résumés, search for matches or request referrals, and/or apply for jobs.</li> <li>Reported to the Union Hall, if this is your primary work search method.</li> </ul>                                                                                                    |  |  |  |
| Reviewed job listings on the internet, newspapers or professional journals     Contacted professional association(s).                                                                                                    |  |  |  |
| Networked with colleagues or friends.                                                                                                    |  |  |  |
| Chter job search activities                                                                                                    |  |  |  |
|                                                                                                    |  |  |  |
| 2. How many days did you perform work search activities this week? * Select 💌                                                                                                    |  |  |  |
| You are required to have a record of <u>sufficient work search activities for each week</u> <sup>®</sup> that you request benefits and may be asked to submit proof of your work search activities at any time during your claim.                                                                                                    |  |  |  |
| For a downloadable form to help you track your work search activities, <u>Click here</u>                                                                                                    |  |  |  |
| Previous Next                                                                                                    |  |  |  |

## SUMMARY

The **Summary** page contains instructions on completing the request for benefit payment, and gives the opportunity to modify information in the request before submitting it (see the next page).

## To Modify Information

- 1. There are several **Modify Answers** buttons on the page. Click the **Modify Answers** button under the section that displays the information you want to edit.
- 2. This returns to a page <u>on or before</u> the one where the information was originally entered.
- 3. If necessary, click **Next** until the page to be edited is reached again.

**NOTE:** Most previously entered information is retained, but some data may need to be reentered before you can progress through the application.

- 4. Edit the data.
- 5. Click **Next** until the **Summary** page is reached again.

**NOTE**: Changes to certain answers may cause new pages or fields to be added to claim.

#### To Submit the Request for Benefit Payment

- 1. Once all the information on the page is correct, scroll to the **Acknowledgment** area.
- 2. Put a check in the certification box.
- 3. Click Submit.

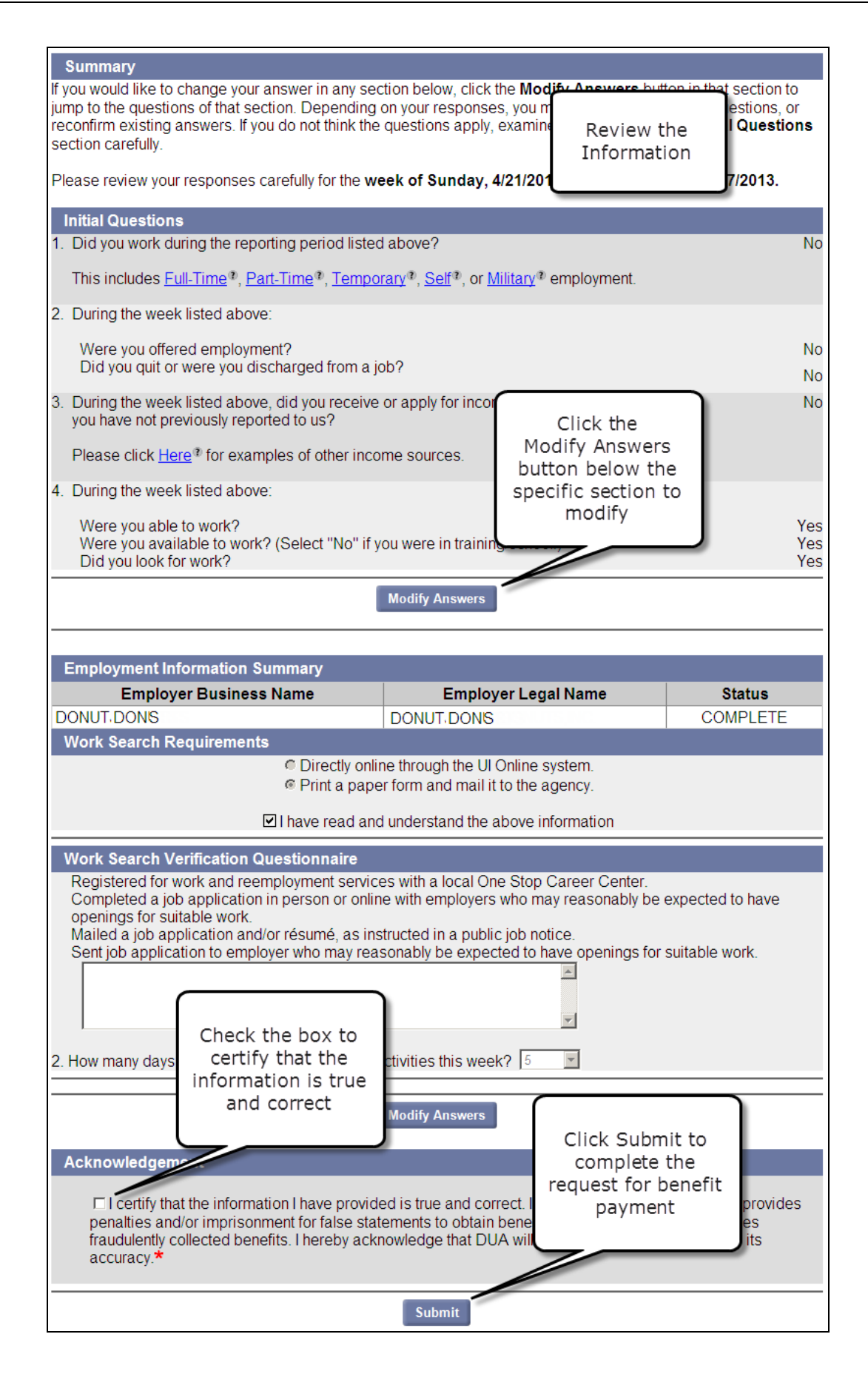

## CONFIRMATION PAGE

When the **Confirmation** page appears, the request for benefit payment has been completed.

The page displays the time and date that the request was received, payment request status, weekly benefit status, and claim status. It may also have a link for additional requests for benefit payments if any are available.

Click **Home Page** to return to the Claimant Home.

| Confirmation Page<br>Request Receipt<br>Your request for benefits for the week of Sunday, 4/21/2013 through Saturday<br>on: May 31, 2013 18:56 PM.                                                                                                    | Confirmation<br>and Time and<br>Date of Receipt | eived    |
|----------------------------------------------------------------------------------------------------|-------------------------------------------------|----------|
| Payment Request Status                                                                                                    |                                                 | <u> </u> |
| Your potential payment is \$310.00 (provided there is no additional activity on you receive your payment within 5 business days.<br>You have submitted a Continued Claims Benefit Request. To view this and other history, select View and Maintain My Account, the Payment Information.<br><u>Print/Save</u> this confirmation for your records. | Payment<br>Request Status                       | nt       |
| Weekly Benefit Request Status                                                                                                    |                                                 |          |
| The last eligible week for which you may cla<br>You have weeks that you have not requester<br>• 4/28/2013 through 5/4/2013<br>• 5/5/2013 through 5/11/2013<br>• 5/12/2013 through 5/18/2013                                                                                                    | Weekly Benefit<br>Status                        | veeks:   |
| Request Benefits                                                                                                    |                                                 |          |
| Claim Status                                                                                                    |                                                 | ו        |
| You can <b>Request Weekly Benefits</b> or select <b>View and Maintain My Account</b><br>through Friday from 7:00 A.M. to 10:00 P.M. and Saturday from 7:00 A.M. to 3:00                                                                                                    | Claim Status                                    | У        |
| Home Page                                                                                                    |                                                 |          |